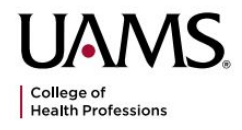

## 1. Click THIS LINK to get to the CastleBranch ordering page

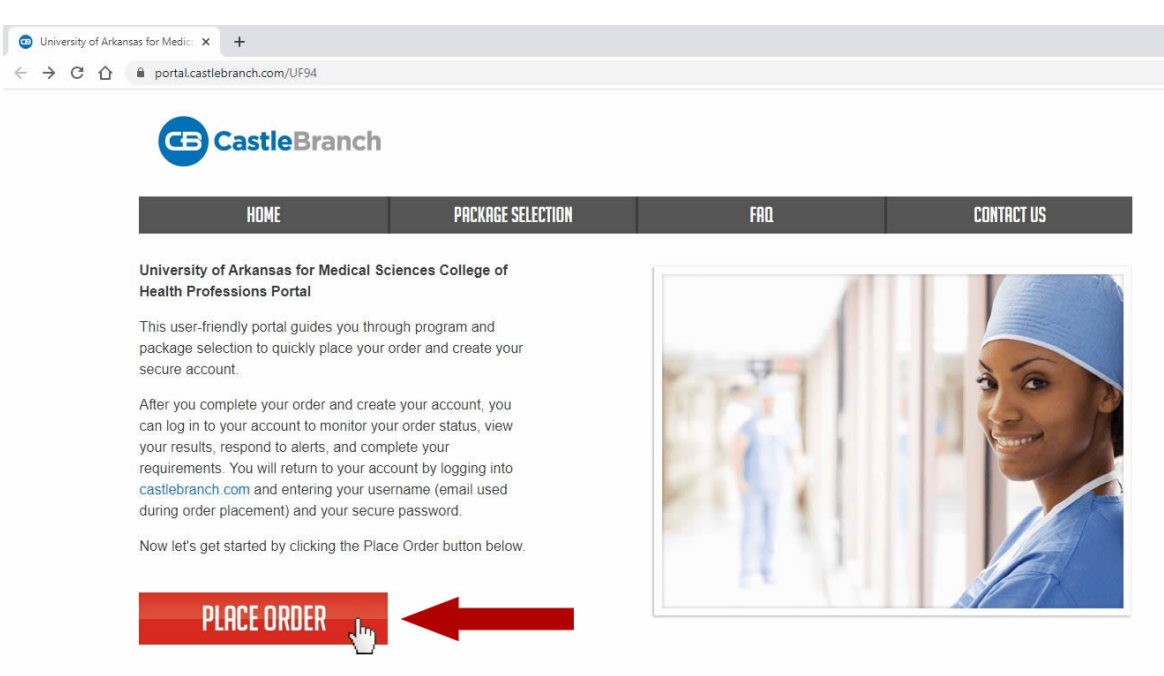

 Expand the menu and choose College of Health Professions, then choose UF84 (PA students should click Physician Assistant Studies and choose UF19 instead)

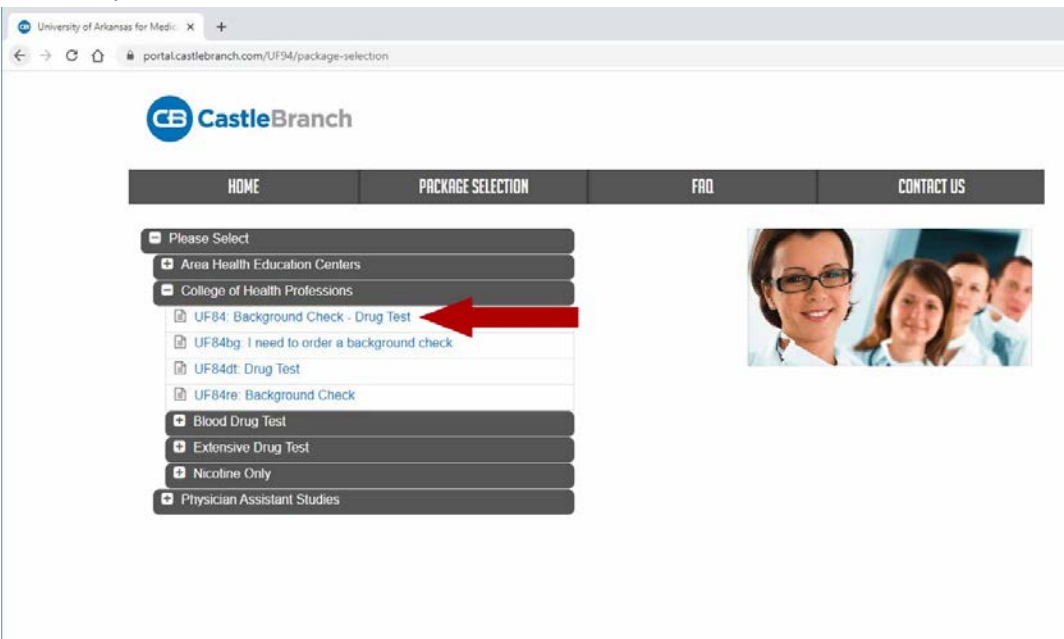

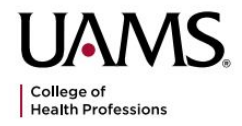

3. Read the order instructions and click the checkbox at the bottom. That will cause a button to appear to allow you to advance to the next page.

|                           | HOME PRCKAGE SELECTION FRD. CONTACT US                                                                                                    |
|---------------------------|----------------------------------------------------------------------------------------------------|
| Dec                       | e Pri                                                                                                    |
| Orde<br>UNIVERS<br>PACKAG | RAGE TEVIEW<br>r Instructions for<br>ITY OF ARKANSAS FOR MEDICAL SCIENCES - COLLEGE OF HEALTH PROFESSIONS<br>E CODE UF84: BACKGROUND CHECK - DRUG TEST                                                                                                    |
| A                         | BOUT                                                                                                    |
|                           | About CastleBranch<br>University of Arkansas for Medical Sciences - College of Health<br>Professions has partnered with CastleBranch, one of the top ten<br>background check and compliance management companies in the nation<br>to provide you a secure account to manage your time sensitive school<br>and clinical requirements. After you complete the order process and<br>create your account, you can log in to your account to monitor your order<br>status, view your results, respond to alerts, and complete your<br>requirements.<br>You will return to your account by logging into castlebranch.com and<br>entering your username (email used during order placement) and your<br>secure password. |
| 0                         | RDER SUMMARY                                                                                                    |
|                           | <ul> <li>Payment Information</li> <li>Your payment options include Visa, Mastercard, Discover, Debit, electronic check and money orders. Note: Use of electronic check or money order will delay order processing until payment is received.</li> </ul>                                                                                                    |
|                           | Accessing Your Account<br>To access your account, log in using the email address you provided and<br>the password you created during order placement. Your administrator will<br>have their own secure portal to view your compliance status and results.                                                                                                    |
|                           | Contact Us<br>For additional assistance, please contact the Service Desk at 888-723-                                                                                                    |

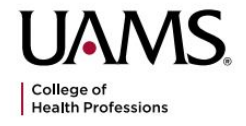

A CB CastleBrand

my@

4. Review the purchase details, click the checkbox, and click the Continue button

| UF84<br>iminal<br>Je Healthcare Fraud And Abuse Scan                                                                                                    |
|----------------------------------------------------------------------------------------------------|
| riminal<br>le Healthcare Fraud And Abuse Scan                                                                                                    |
| de Healthcare Fraud And Abuse Scan                                                                                                    |
|                                                                                                    |
| i<br>A Deserved Indicatory with SQL                                                                                                    |
| Je Record inactator with SUI                                                                                                    |
| y History                                                                                                    |
| Cost: \$80.75                                                                                                    |
| l Information                                                                                                    |
| NT REMINDER: On the next page, under the "Student Information" section please select the classification that applies to you. This will be your program<br>sar that you started this program. |
| age price above includes a search of your current county of residence. If any additional counties are found associated with your name, they will be perf<br>itional charge.                  |
| age price above includes researching records under your current name and any additional names you may have used, if applicable.                                                              |
| button below to continue your order and create your myCB account. You will access your                                                                                                    |
| io manage your order and view your results. If you already have a myCB account, you will have<br>in to log in.                                                                               |
|                                                                                                    |
|                                                                                                    |

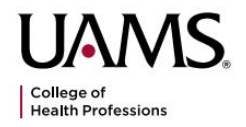

5. Fill out your personal details on this screen. At the bottom, be sure to choose the correct program and admission year that matches up with the program to which you've been admitted. Click the Next button when done and then follow CastleBranch's instructions to finish and pay for your order.

| CE Cast                                      | leBranch                                                                                                    |                                                                |                                                                                                 | Contact Us Logout                                                         |                         |
|----------------------------------------------|----------------------------------------------------------------------------------------------------|----------------------------------------------------------------|-------------------------------------------------------------------------------------------------|---------------------------------------------------------------------------|-------------------------|
| Place Ord                                    | der:                                                                                                    |                                                                |                                                                                                 |                                                                           |                         |
| 1                                            |                                                                                                    |                                                                |                                                                                                 |                                                                           |                         |
| PERSONAL INF                                 | FORMATION                                                                                                    |                                                                |                                                                                                 |                                                                           |                         |
| Legal Middle Name:**                         | No Middle Name<br>As the applicant, I certify that I do not have a legal<br>Alternatively, if ann placing this order on behalf of t<br>to the best of my knowledge, that the applicant doe<br>middle name | niddle name.<br>he applicant, I certify,<br>s not have a legal |                                                                                                 |                                                                           |                         |
| Legal Last Name.<br>Suffix:<br>Phone: *      | ~<br>                                                                                                    |                                                                |                                                                                                 |                                                                           |                         |
| Alt Phone:                                   |                                                                                                    | Impo                                                           | rtant: The email address you provide w                                                          | ill be used for important order comr                                      | nunication.             |
| Confirm Email: *<br>Country:*<br>Address 1:* | United States of America                                                                                                    | veas<br>subm<br>Junk                                           | e enter your vanio emain adoreas and io<br>titing your order. If you do not see your<br>folder. | ok for an immediate contirmation er<br>confirmation email please check yo | nau arter<br>ur SPAM or |
| Address 2:<br>City:*<br>State.*              |                                                                                                    |                                                                |                                                                                                 |                                                                           |                         |
| Zip Code:*                                   |                                                                                                    |                                                                |                                                                                                 |                                                                           |                         |
|                                              |                                                                                                    |                                                                |                                                                                                 |                                                                           |                         |
| PERSONAL IDE                                 | ENTIFIERS                                                                                                    |                                                                |                                                                                                 |                                                                           |                         |

| Social Security Number:* | placement       | If you are not a US citizen and therefore do not have a Social Security Number, please enter 111-111-1111 to proceed with your order |
|--------------------------|-----------------|----------------------------------------------------------------------------------------------------|
| Date of Birth:*          | mm / dd / yyyy  |                                                                                                    |
| Sex:                     | O Female O Male |                                                                                                    |

## STUDENT INFORMATION

Sex:

| Designation:<br>Degree/Certification: | O Undergraduate O Graduate |  |
|---------------------------------------|----------------------------|--|
| Expected Date of<br>Graduation:       |                            |  |
| Classification:                       | ✓                          |  |
|                                       |                            |  |

\* Indicates required information